## Postup vystavení výdajového pokladního dokladu

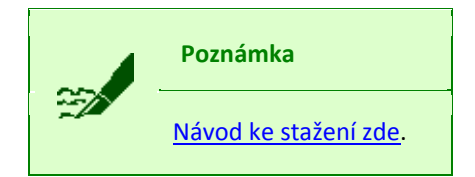

- 1. Spustit formulář <u>03509 Pokladní doklad</u> z menu FINANCE → POKLADNA → POKLADNÍ DOKLAD
- 2. V levé části vybrat pokladnu a použít dole tlačítko NOVÝ DOKLAD
- 3. Ve formuláři <u>03520 Pokladní doklad</u> vyplnit položku OD KOHO / KOMU a použít tlačítko VÝDAJ
- 4. Ve formuláři <u>03510 Řádek pokladního dokladu</u> vyplnit položky ÚČEL a VYPLACENO
- 5. Pro rychlé uložení a uzavření dokladu tlačítko UZAVŘÍT A KONEC
- 6. Pro rychlý tisk a vyplacení částky ve formuláři 03520 Pokladní doklad tlačítko VYPLATIT

| 🌮 03509 - Pokladní doklad (EKPOKUSR) - [19.06.2020; 06:41] [] [] 🗗 🗗           |                                         |                                                |                    |                    |              |                                                                                                    |                                                                                                    |
|--------------------------------------------------------------------------------|-----------------------------------------|------------------------------------------------|--------------------|--------------------|--------------|----------------------------------------------------------------------------------------------------|----------------------------------------------------------------------------------------------------|
| Nav<br>1<br>75 0252                                                            | 12 Pokladna 15                          | Pokladna 12 Pokladna 15 Zaměstnanci BBM Na poč |                    |                    | Na počátku   | átku obd. 0.00 Akt.obd. 01/19 Zůstatek 58 200.00 GZK                                                             |                                                                                                    |
|                                                                                | - Zustatek 58 Z00.00 CZK                | Doklad č. Kdo                                  | [                  | Datum Účel platby  | Cell         | kem Komentář                                                                                                    | Stav úhrady Stav dok. Interní č                                                                                                    |
| 6 Mar                                                                          | Pokladna 12 Pokladna 15                 | 5.2020, 00.42] [] []                           | Zaměstnanoj BBM    | MC                 | 12275        | and (1.4 and 1.4 and 1.4 and 1.4 and 1.4 and 1.4 and 1.4 and 1.4 and 1.4 and 1.4 and 1.4 and 1.4 and 1.4 and 1.4 | 71-state 58 200 00 CZV                                                                                                    |
| (e) Nav                                                                        | Kontace Účetní doklad                   | - Přiznání DPH                                 | UDD 1              | 115                | 125/5        | Aktuální období U1/19                                                                                            | Zustatek Historie                                                                                                    |
|                                                                                |                                         |                                                |                    |                    |              |                                                                                                    |                                                                                                    |
|                                                                                | Datum a čas vystavení                   |                                                |                    | 3                  |              | Stav úbrady Neuvroupópo                                                                                          | Interní č. 0000222050                                                                                                    |
|                                                                                | Od koho / komu Osoby                    | Zaměstnanci BBM                                |                    |                    |              | neryioviano                                                                                                    | Cisio dokladu                                                                                                    |
|                                                                                | Komentar                                |                                                | 1                  |                    |              | Kontroly                                                                                                    |                                                                                                    |
|                                                                                | Úhragy s vazbou na doklad               | Pñjem                                          |                    | Výdaj              |              | Není zapsán žádný řádek dokladu.<br>Datum vystavení není v souladu s                                             | obdobím dokladu                                                                                                    |
| 🌾 0351                                                                         | 0 - Řádek pokladního dokladu (EKPVPOK   | () - [19.06.2020; 06:44] []                    | <b>II</b> 00000000 |                    |              | ~~~~~~~~~~~~~~~~~~~~~~~~~~~~~~~~~~~~~~~                                                                          | (IX)                                                                                                    |
|                                                                                | Výdajový pokl                           | adní doklad                                    | Stav dokla         | adu Chybový        | Interní čísl | lo dokladu                                                                                                    |                                                                                                    |
|                                                                                |                                         |                                                |                    |                    |              |                                                                                                    |                                                                                                    |
|                                                                                |                                         |                                                |                    | л                  |              |                                                                                                    |                                                                                                    |
|                                                                                | Účel Ostatní výdaje - Kč bez DPH (E     |                                                |                    | 4                  |              |                                                                                                    |                                                                                                    |
|                                                                                |                                         |                                                | Vypl               | aceno 250          |              |                                                                                                    |                                                                                                    |
| Variabilní svmbol Specifický svmbol                                            |                                         |                                                |                    |                    |              |                                                                                                    |                                                                                                    |
|                                                                                | Text                                    |                                                |                    |                    |              |                                                                                                    | 2                                                                                                    |
|                                                                                |                                         |                                                |                    |                    |              |                                                                                                    |                                                                                                    |
| · · ·                                                                          |                                         | JL                                             |                    |                    |              | 5                                                                                                    | Novy doklad                                                                                                    |
|                                                                                |                                         |                                                |                    |                    |              |                                                                                                    |                                                                                                    |
| ·                                                                              |                                         | <b>7</b> 4-in - kana                           |                    | a 1 Mantana 1      | Kanaa        |                                                                                                    |                                                                                                    |
| <b>7∕</b> ≓ 0352                                                               | 20 - Pokladní doklad (EKPVPOKO) - [19.0 | 6.2020; 06:42] [] []                           |                    |                    | Konec        |                                                                                                    | ar ×                                                                                                    |
| Nev Pokladna 12 Pokladna 15 Zaměstnanci BBM NS 12375 Aktuální období 01/19 Zůs |                                         |                                                |                    |                    |              |                                                                                                    | Zůstatek 58 200.00 CZK                                                                                                    |
|                                                                                | Kontace Účetní doklad                   | Přiznání DPH                                   | UDD                |                    |              |                                                                                                    | Historie                                                                                                    |
|                                                                                |                                         |                                                |                    |                    |              | Stav dokladu                                                                                                    | Interní č 0000222050                                                                                                    |
|                                                                                | Od koho / komu Oraby Zawértanai BDU     |                                                |                    |                    |              | Stav úhrady Nevyrovnáno                                                                                          | Číslo dokladu 01/19                                                                                                    |
|                                                                                | Komentář                                |                                                |                    |                    |              | ·                                                                                                    |                                                                                                    |
|                                                                                |                                         |                                                | 1                  |                    |              | Kontroly<br>Kontrola bez chyb                                                                                    |                                                                                                    |
|                                                                                | Úhra <u>d</u> y s vazbou na doklad      | Pñjem                                          |                    | ⊻ýdaj              |              |                                                                                                    | L_                                                                                                    |
|                                                                                |                                         |                                                |                    |                    |              |                                                                                                    |                                                                                                    |
|                                                                                |                                         |                                                |                    |                    |              |                                                                                                    | _                                                                                                    |
|                                                                                |                                         |                                                |                    |                    |              |                                                                                                    |                                                                                                    |
|                                                                                | Č ž. (ličel                             | Printo                                         | Vydáno (u          | Č dokladu Poznámka |              | S% Satha DPH Star                                                                                                | Variahilní s Specifický s MS                                                                                                    |
|                                                                                | 1 Ostatní výdaje - Kč bez DPH (El       | ET) 0.00                                       | 2 500.00           |                    |              | 0 0 Vstup - NDD Uzavřen                                                                                          | Construction Structure Structure Str |
|                                                                                |                                         |                                                |                    |                    |              |                                                                                                    |                                                                                                    |
|                                                                                |                                         |                                                |                    |                    |              |                                                                                                    |                                                                                                    |
|                                                                                |                                         |                                                |                    |                    |              |                                                                                                    |                                                                                                    |
|                                                                                |                                         |                                                |                    |                    |              |                                                                                                    | 6                                                                                                    |
|                                                                                | Stomo řádky                             |                                                |                    |                    |              |                                                                                                    |                                                                                                    |
|                                                                                | K úhradě                                |                                                |                    |                    |              |                                                                                                    | ]                                                                                                    |
|                                                                                | Celke                                   | m výdaj 25                                     | 00.00 Přijato      | Vydá               | áno          | CZK                                                                                                    | Vyplatit                                                                                                    |